## Työaseman rekisteröiminen Microsoft Intunen hallintaan - legacy client Last Modified on 15/08/2018 11:23 am EEST

1. Siirry selaimella osoitteeseen http://portal.manage.microsoft.com/ ja kirjaudu sisään Office 365 organisaatiotunnuksillasi.

| © seremoniamestari    |                  |  |  |  |  |  |  |
|-----------------------|------------------|--|--|--|--|--|--|
| Kirjaudu sisään työ-  | tai koulutilillä |  |  |  |  |  |  |
| demo@seremonian       | nestari.fi       |  |  |  |  |  |  |
| •••••                 |                  |  |  |  |  |  |  |
| Kirjaudu sisään       | Edellinen        |  |  |  |  |  |  |
| Etkö pysty käyttämään | tiliäsi?         |  |  |  |  |  |  |
|                       |                  |  |  |  |  |  |  |

2. Klikataan ilmoituksesta, jonka jälkeen siirrytään uuteen näkymään.

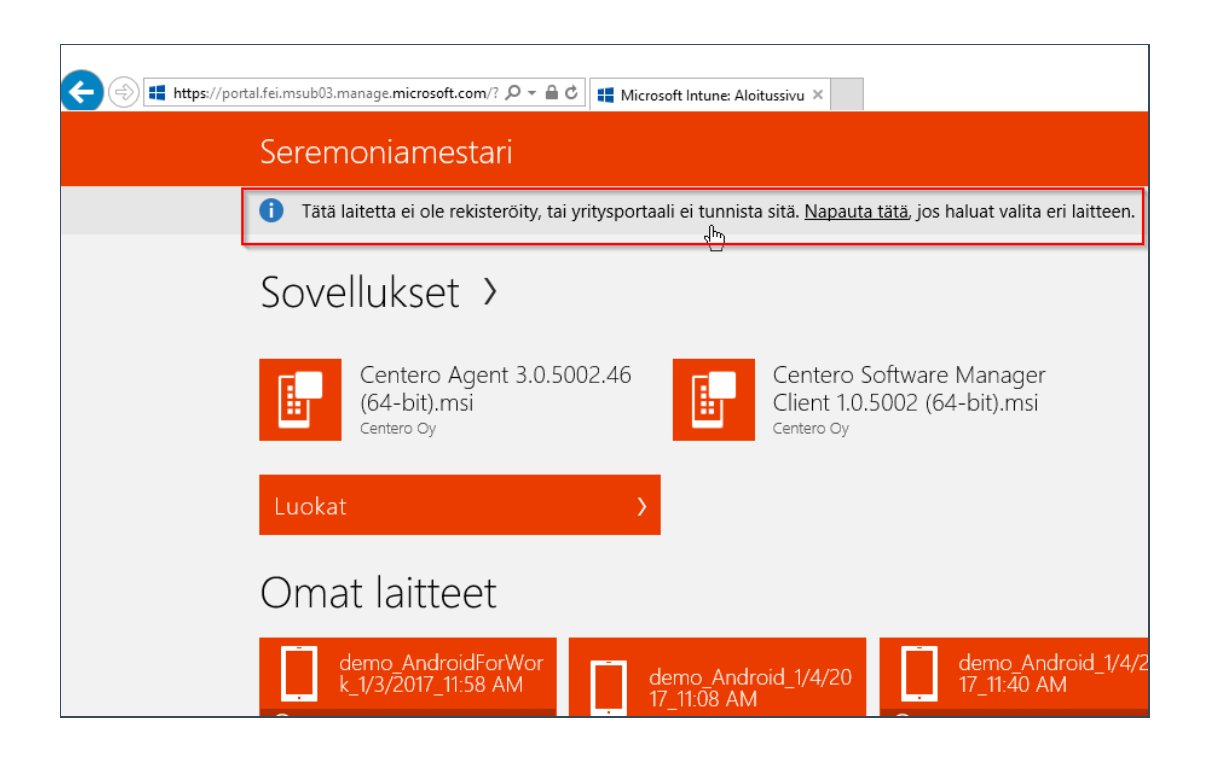

## 3. Valitaan rekisteröi.

## 4. Valitaan lataa ohjelmisto.

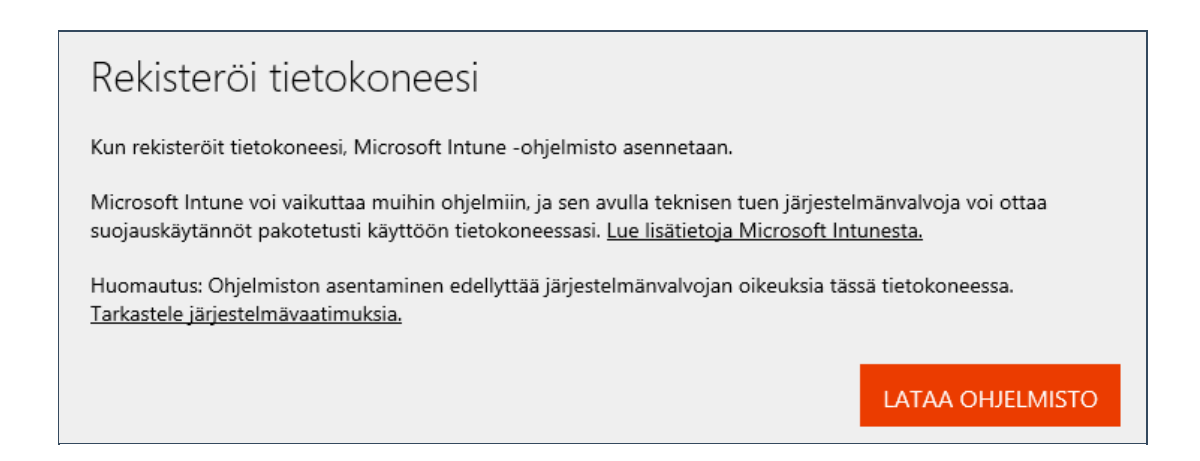

5. Suoritetaan sovellus joko suoraan tai ladataan se työasemalle, jonka jälkeen käynnistetään sovellus itse.

Do you want to run or save Microsoft\_Intune\_Setup.exe from msub03.manage.microsoft.com?

×

6. Suoritetaan sovellus.

| The Home Sha                                                                       |                                    | nunuge                  |              |                |                                  |            |  |
|------------------------------------------------------------------------------------|------------------------------------|-------------------------|--------------|----------------|----------------------------------|------------|--|
| Pin to Quick Copy Paster                                                           | Cut<br>Copy path<br>Paste shortcut | Move<br>to <del>•</del> | Copy<br>to ▼ | Delete Rename  | New item ▼<br>↑<br>New<br>folder | Properties |  |
| Clipboar                                                                           | rd                                 |                         | Organ        | nize           | New                              | Open       |  |
| $\leftarrow$ $\rightarrow$ $\checkmark$ $\bigstar$ This PC $\Rightarrow$ Downloads |                                    |                         |              |                |                                  |            |  |
| 🔹 Quick access                                                                     | Name                               | ^                       |              | Date modified  | Туре                             | Size       |  |
| Desktop #                                                                          | Microsof                           | t_Intune_Se             | etup.ene     | 7.2.2017 15.16 | Application                      | 17 753 KB  |  |
| 👆 Downloads 🛛 🦻                                                                    | r                                  |                         |              |                |                                  |            |  |
| Documents 🔊                                                                        | e                                  |                         |              |                |                                  |            |  |
| E Pictures 🔊                                                                       | e                                  |                         |              |                |                                  |            |  |
| 👌 Music                                                                            |                                    |                         |              |                |                                  |            |  |
| Videos                                                                             |                                    |                         |              |                |                                  |            |  |
| a OneDrive                                                                         |                                    |                         |              |                |                                  |            |  |
| 💻 This PC                                                                          |                                    |                         |              |                |                                  |            |  |
| 💣 Network                                                                          |                                    |                         |              |                |                                  |            |  |
|                                                                                    |                                    |                         |              |                |                                  |            |  |
|                                                                                    |                                    |                         |              |                |                                  |            |  |

7. Sovellus käynnistyy, jonka jälkeen valitaan next tai seuraava.

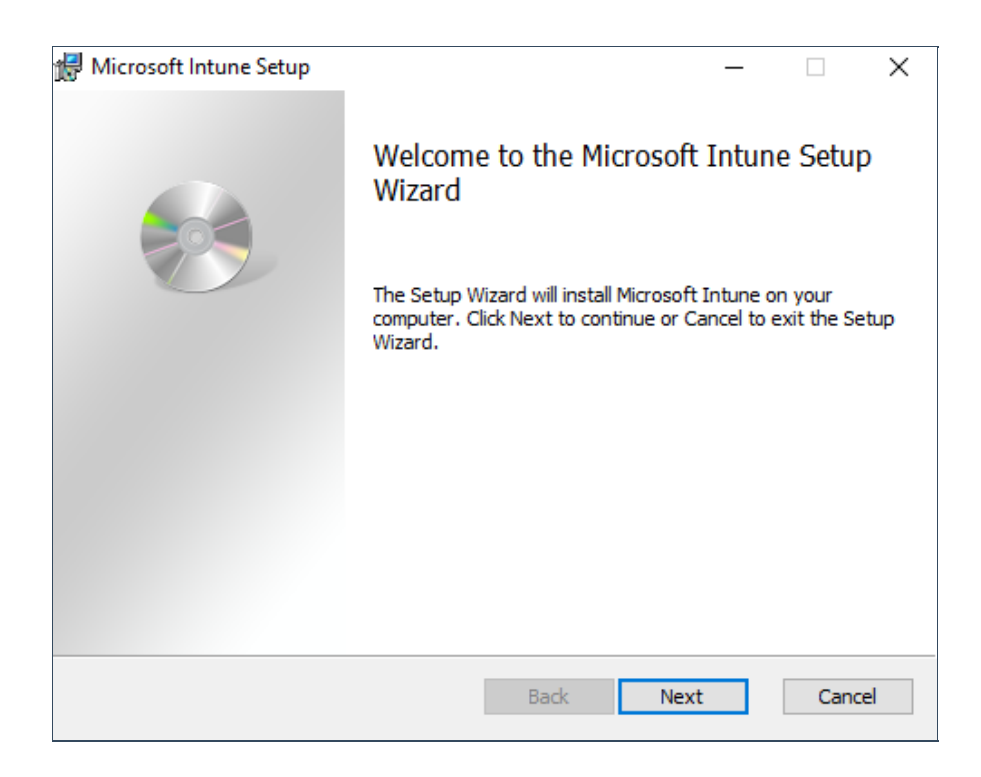